## Memory problems video - how to access on Blackboard

Type in <u>www.ole.bris.ac.uk</u> into your browser and then follow the instructions below. Screenshots with arrows show you what to do but the explanation is:

- Sign in on the Guest login with username med021 and password primcare
- Click on **Courses** on the menu on the left-hand side, and then type in **medi10007\_2023** in the search box that comes up
- Click on medi10007\_2023
- Click on My/Replay on the menu on the left-hand side, and then click on MBChB General including Welcome Week, Effective Consulting and PPD
- This brings up a list of videos. Click at the bottom of the screen to take you to later pages Memory problems is the final video listed there, on page 4.

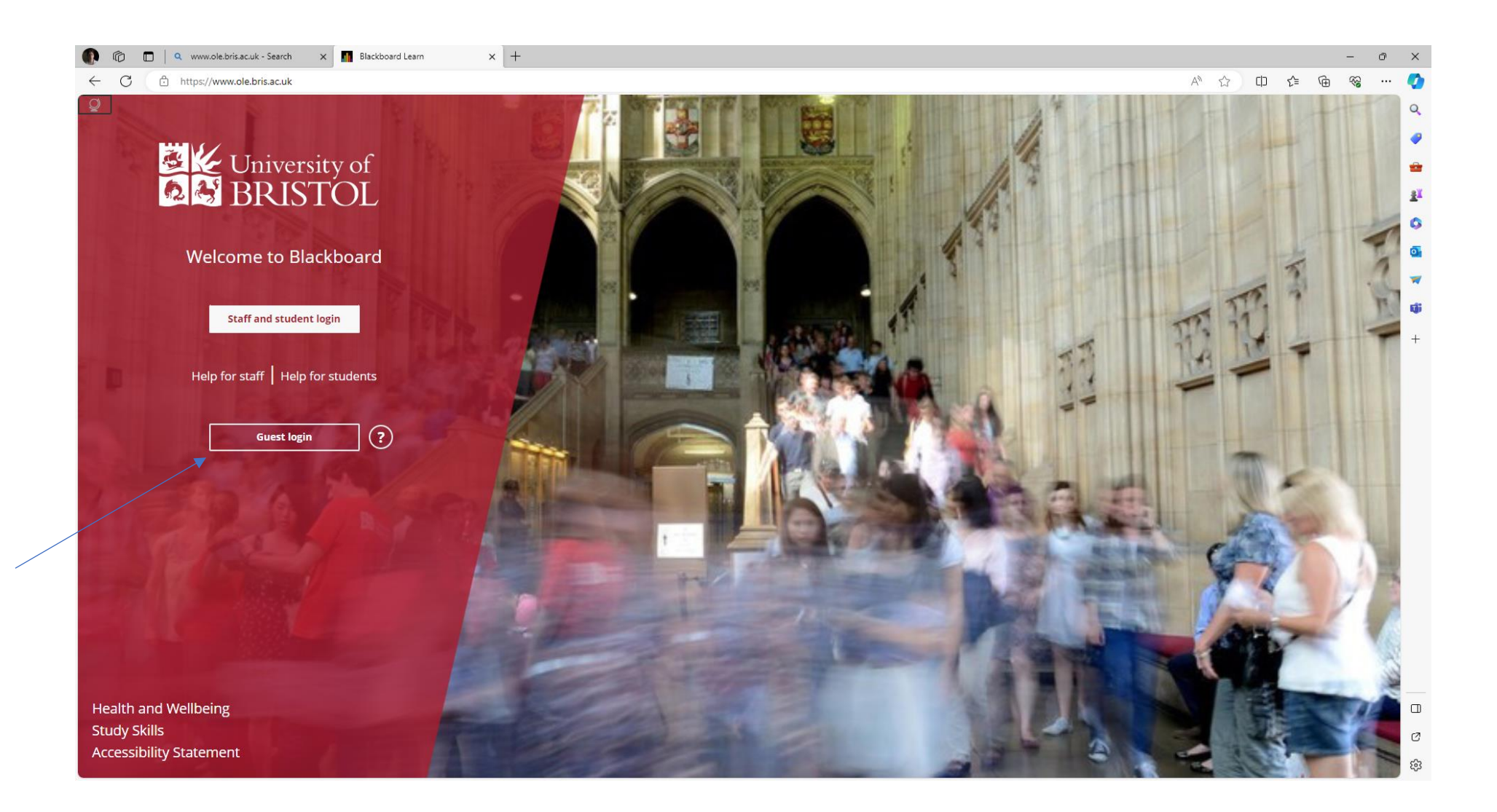

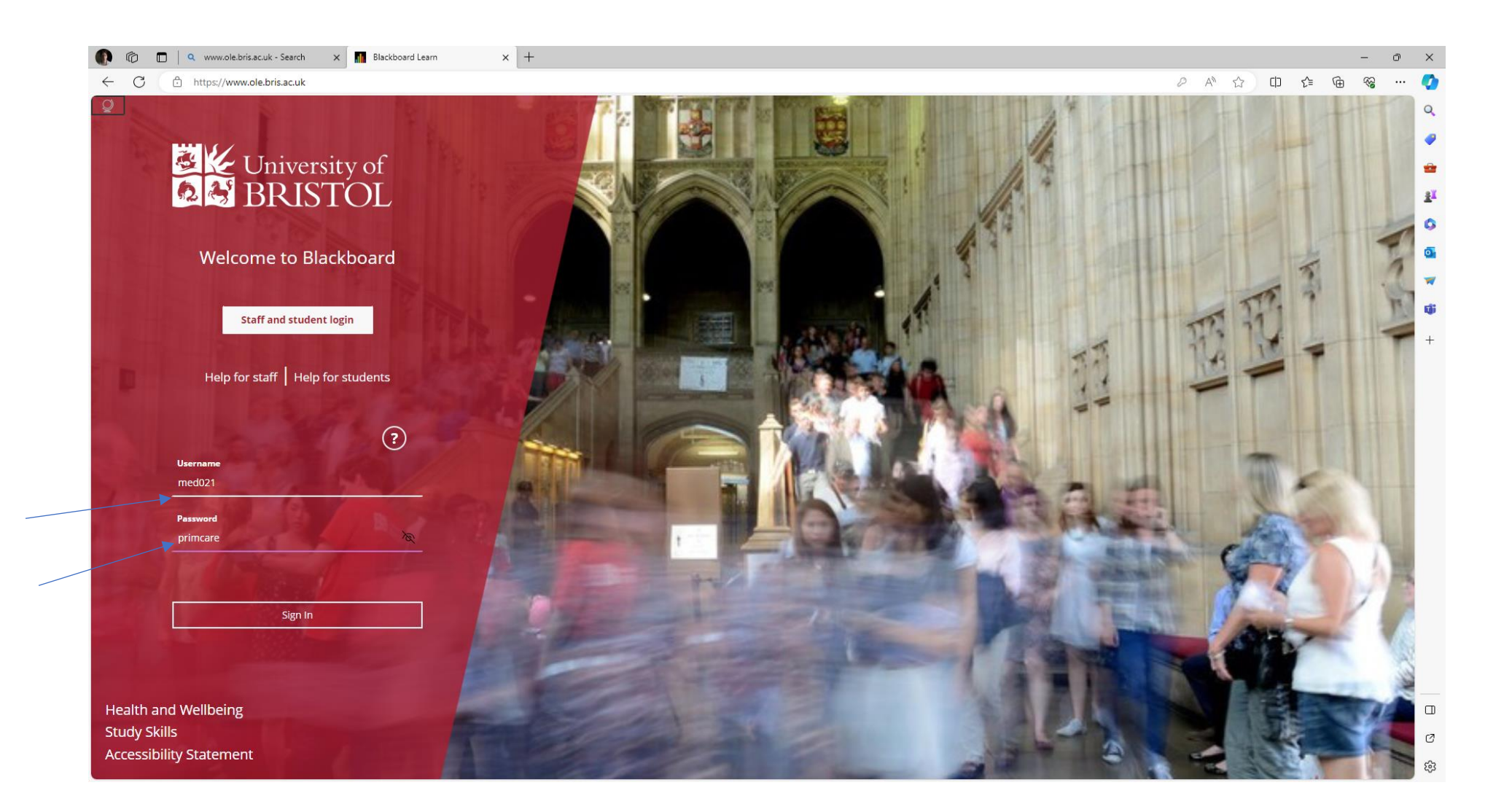

|                                        | ubris.ac.uk - Search x in Courses x +                                                                                                    |                      | - ወ ×<br>ዶ ላ ሲ ዐ ሱ ፍ ශ … 🚺     |
|----------------------------------------|----------------------------------------------------------------------------------------------------|----------------------|--------------------------------|
| <br>Blackboard                         | Courses                                                                                                    |                      | Course Catalogue               |
| 🚊 Home Page                            | ← Non-SITS Courses                                                                                                    | All Courses 🔻        | Upcoming Courses $\rightarrow$ |
| COMP2 GPs                              | E B Q Search your courses Filter All Courses                                                                                                    | S▼                   | 25 🔻 items per page            |
| Courses<br>왓 Organisations<br>Calendar | Assorted Dates<br>MEDI30025_2020_AYEAR<br>Preparing for Professional Practice (Student Assistantships) 2020<br>Open   <u>Multiple Instructors</u>   More info ~ | Original Course View | ∲<br>↓ +                       |
| F My Marks                             | MEDI10007_2020_AYEAR<br>Year 1 MB ChB 2020 Original Course View<br>Open   <u>Multiple Instructors</u>   More info v                                             |                      | ☆ …                            |
| ☐ Tools ⊖ Log Out                      | MEDI10007_2021_AYEAR<br>Year 1 MB ChB 2021 Original Course View<br>Open   <u>Multiple Instructors</u>   More info v                                             |                      | ☆ …                            |
|                                        | MEDI10007_2022_AYEAR<br>Year 1 MB ChB 2022 Original Course View<br>Open   <u>Multiple Instructors</u>   More info v                                             |                      | ☆ …                            |
| Privacy                                | MEDI10007_2023_AYEAR<br>Year 1 MB ChB 2023 Original Course View<br>Open · Start now   <u>Multiple Instructors</u>   More info v                                 |                      | ☆ ··· □                        |
| Terms<br>Accessibility                 | BRMS20001_2020_AYEAR                                                                                                    |                      | Ø . *                          |

| 🕐 🕅 🗖 🔍 www.ole        | e.bris.ac.uk - Search X 📶 Courses X 🕂                           |               | - 0 >                                                | ×           |
|------------------------|-----------------------------------------------------------------|---------------|------------------------------------------------------|-------------|
| ← C 🗘 https://w        | ww.ole.bris.ac.uk/ultra/course                                  |               |                                                      | ٥           |
| Blackboard             | Courses                                                         |               | Course Catalogue                                     | ک<br>ا      |
| 🚊 Home Page            | $\leftarrow$ Non-SITS Courses                                   | All Courses 🔻 | Upcoming Courses $\rightarrow$                       | R.K.        |
|                        |                                                                 |               |                                                      | 0           |
| Activity Stream        | ■ ■ Q medi10007_2023 X Filter All Courses ▼                     |               | 25 <b>v</b> items per page                           | 2           |
| Courses                | Assorted Dates                                                  |               |                                                      | đj          |
| Organisations          | MEDI10007_2023_AYEAR<br>Year 1 MB ChB 2023 Original Course View |               | <u></u> <u> </u> <u> </u> <u> </u> <u> </u> <u> </u> | +           |
| Calendar               | Open · Start now   <u>Multiple Instructors</u>   More info •    |               |                                                      |             |
| 🛃 My Marks             |                                                                 |               |                                                      |             |
| 🚀 Assist NEW           |                                                                 |               |                                                      |             |
| Tools                  |                                                                 |               |                                                      |             |
| ← Log Out              |                                                                 |               |                                                      |             |
|                        |                                                                 |               | -                                                    | _           |
| Privacy                |                                                                 |               |                                                      | L           |
| Terms<br>Accessibility |                                                                 |               |                                                      | 5<br>5<br>5 |

Type in medi1007\_2023, then click on the course when it appears

| Year 1 MB ChB 2023 Anno                               | uncements                                                                                                    |                                  |
|-------------------------------------------------------|----------------------------------------------------------------------------------------------------|----------------------------------|
| × on                                                  |                                                                                                    |                                  |
|                                                       | Bristol Medical School                                                                                                    |                                  |
| Year 1 MB CnB 2023 ■                                  | Vear 1 MP ChP Medicine                                                                                                    |                                  |
| Announcements                                         |                                                                                                    |                                  |
| Welcome Week                                          |                                                                                                    |                                  |
| Year 1 general info                                   |                                                                                                    | Institution                      |
| MB ChB Sharepoint                                     | Announcements                                                                                                    |                                  |
| Blackboard Collaborate                                |                                                                                                    |                                  |
| Learning Structures                                   | Weakly, Bullatin, Friday & December                                                                                                    | Posted by: Sarah Quin            |
| Resource Lists and Library                            | Posted on: Friday & December 2023 15:12:43 oklock GMT                                                                                                    | Posted to: Year 1 MB ChB<br>2023 |
| Study skills                                          |                                                                                                    |                                  |
|                                                       | Dear all                                                                                                    |                                  |
| Assessments and<br>Eventpack 2023                     | as some entries there are place-holders. Please carefully read and follow the information provided by your Academics!                                            |                                  |
| e-Learning for Health                                 | A reminder to let the Assessments team know if you will be adversely affected by the broken lift in the Wills Memorial Building.                                 |                                  |
| My Grades                                             | Here are your notices this week:                                                                                                    |                                  |
| Programme requirements                                | Using University online services over the Winter break     Finding study workspaces on campus                                                                    |                                  |
|                                                       | Library update     Student Voice newsletter                                                                                                    |                                  |
| Professional Development,<br>Professional Mentor, TAB | Diack bag release in the centrer     Invitation to participate in research study on ADHD and autism – closing date 16 December     Most with the GMC in Lawrance |                                  |
| and ePortfolio                                        | With hest wishes                                                                                                    |                                  |
|                                                       | Sarah and the year 1 team<br>MBChB Sharepoint Hub                                                                                                    |                                  |
| Foundations of Medicine<br>(FoM) - Weeks 1-12         | Ising University online services over the Winter break and Multi factor authentication (MEA)                                                                     |                                  |
| Human Health &                                        | If you will be travelling or going home during the break, please take your MFA device with you if you will need to access University services.                   |                                  |
| Wellbeing: Case Based<br>Learning (CBL)               | Please check your MFA method if you are going to travel internationally. Text messages and phone calls can be                                                    |                                  |
| Practicals - Your online                              | unreliable. You can also collect a free security key (YubiKey) from the IT Counter in the Arts and Social Sciences Library.                                      |                                  |
| practical workbook                                    | If you get a new phone or replace your phone, remember to update your MEA settings before switching off your old phone if possible.                              |                                  |
|                                                       |                                                                                                    |                                  |

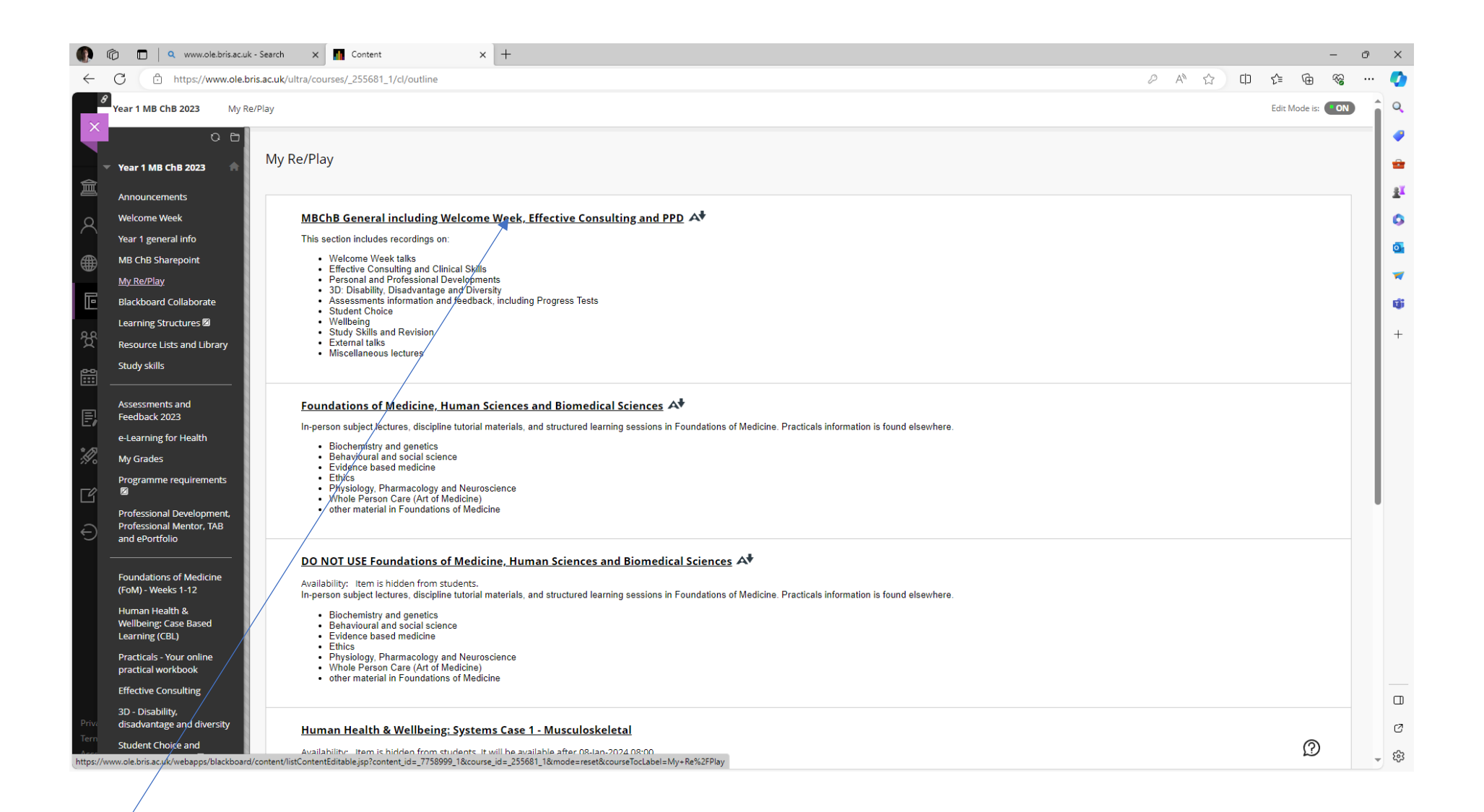

| MEDI10007_2023_AYEA                                                                                                    | R : Year 1 MB ChB                   |                                                                                                    |                                                                                                    |                                                               |                                                                                                  |
|----------------------------------------------------------------------------------------------------|-------------------------------------|----------------------------------------------------------------------------------------------------|----------------------------------------------------------------------------------------------------|---------------------------------------------------------------|--------------------------------------------------------------------------------------------------|
| 0                                                                                                    |                                     |                                                                                                    |                                                                                                    |                                                               |                                                                                                  |
| < Page 1 🗸                                                                                                    |                                     |                                                                                                    |                                                                                                    |                                                               | Most Recent 🗸                                                                                    |
|                                                                                                    |                                     |                                                                                                    |                                                                                                    |                                                               | None and                                                                                         |
|                                                                                                    |                                     | Why are we here? • Because we want to have the conversation                                                                                                  | What condition is illustrated by the upper of                                                                                            | The Great Debate 2024 - Vote 1                                | Effective Consulting:                                                                            |
|                                                                                                    |                                     | Because we want to be open and honest                                                                                                    |                                                                                                    | Agree Dicogree                                                | Dr Gayani Hersth                                                                                 |
|                                                                                                    | 10:59<br>Mitterieda frenta rec      |                                                                                                    |                                                                                                    |                                                               |                                                                                                  |
| ④ 35m ● 13                                                                                                    | 3 ④ 24m 2s   ●7                     | ⊕ 40m ● 8                                                                                                    | € 55m ●9                                                                                                    | (1) 1h 21m (10) 6                                             | @ 46m @15                                                                                        |
| MEDI10007_2023_AYEAR - End of Year                                                                                                    | MEDI10007_2023_AYEAR - Y2 Student   | MEDI10007_2023_AYEAR - Wellbeing R                                                                                                    | MEDI10007_2023_AYEAR - Effective Co                                                                                                    | MEDI10007_2023_AYEAR - The Great D                            | MEDI10007_2023_AYEAR - Effective Co                                                              |
| 13 Mar 2024 12:00                                                                                                    | 13 Mar 2024 11:00                   | 8 Mar 2024 11:00                                                                                                    | 5 Mar 2024 09:00                                                                                                    | 1 Mar 2024 10:00                                              | 20 Feb 2024 16:00                                                                                |
|                                                                                                    |                                     |                                                                                                    |                                                                                                    |                                                               |                                                                                                  |
| and a state of the state of the |                                     | Diffusion                                                                                                    |                                                                                                    |                                                               |                                                                                                  |
| Phoetany Physiology                                                                                                    | Instructions                        | All students must register their attendance at the start of this                                                                                             | Writing Skills:<br>Time management, Ontical writing, Editing                                                                             | Writing Skills:<br>Time management, Critical writing, Editing | Writing Skills:<br>Time management, Critical writing, Editing                                    |
| Professor Theoreman                                                                                                    | www.menti.com                       | teaching session via the<br>University of Bristol Check-In app<br>• False to by your attendence will result in you<br>being marked as above for this easiest | Di Statut Canadia uniti<br>and data da anti-<br>anda data da anti-<br>data data data da anti-<br>data data data data data data data data | De Server Sanning                                             | Dr Store familie winn<br>hand de anne man anne<br>hand de anne man anne<br>de anne man anne anne |
| University of BRISTOL                                                                                                    | 3229 3461                           | Additional methods of registration (UkerSibaper<br>register) may also be taken but do not registor the<br>Checks a sprogram<br>breated accula                | Environmenten<br>Berunkenten<br>Daal welyndigtermel av at                                                                                | Episiheartain<br>geneteertain<br>theil outy-stagermolaria     | Epodecanizado<br>ganatorizado<br>Enal activitad 20 (Million cal                                  |
| ④ 55m                                                                                                    | ⊙                                   | ⊕ 55m �6                                                                                                    | 🕑 1h 17m 🛛 👁 3                                                                                                    | € 49m 👁 3                                                     | () 1h 21m () 5                                                                                   |
| MEDI10007_2023_AYEAR - Planetary P                                                                                                    | MEDI10007_2023_AYEAR - Effective Co | MEDI10007_2023_AYEAR - Professional                                                                                                    | MEDI10007_2023_AYEAR - Study Skills                                                                                                    | MEDI10007_2023_AYEAR - Study Skills                           | MEDI10007_2023_AYEAR - Study Skills                                                              |
| 20 Feb 2024 09:00                                                                                                    | 6 Feb 2024 10:00                    | 6 Feb 2024 09:00                                                                                                    | 25 Jan 2024 15:00                                                                                                    | 25 Jan 2024 11:30                                             | 25 Jan 2024 09:00                                                                                |
|                                                                                                    |                                     |                                                                                                    |                                                                                                    |                                                               |                                                                                                  |
| < Page 1 🗸 >                                                                                                    |                                     |                                                                                                    |                                                                                                    |                                                               |                                                                                                  |
|                                                                                                    |                                     |                                                                                                    |                                                                                                    |                                                               |                                                                                                  |
|                                                                                                    |                                     |                                                                                                    |                                                                                                    |                                                               |                                                                                                  |
|                                                                                                    |                                     |                                                                                                    |                                                                                                    |                                                               |                                                                                                  |

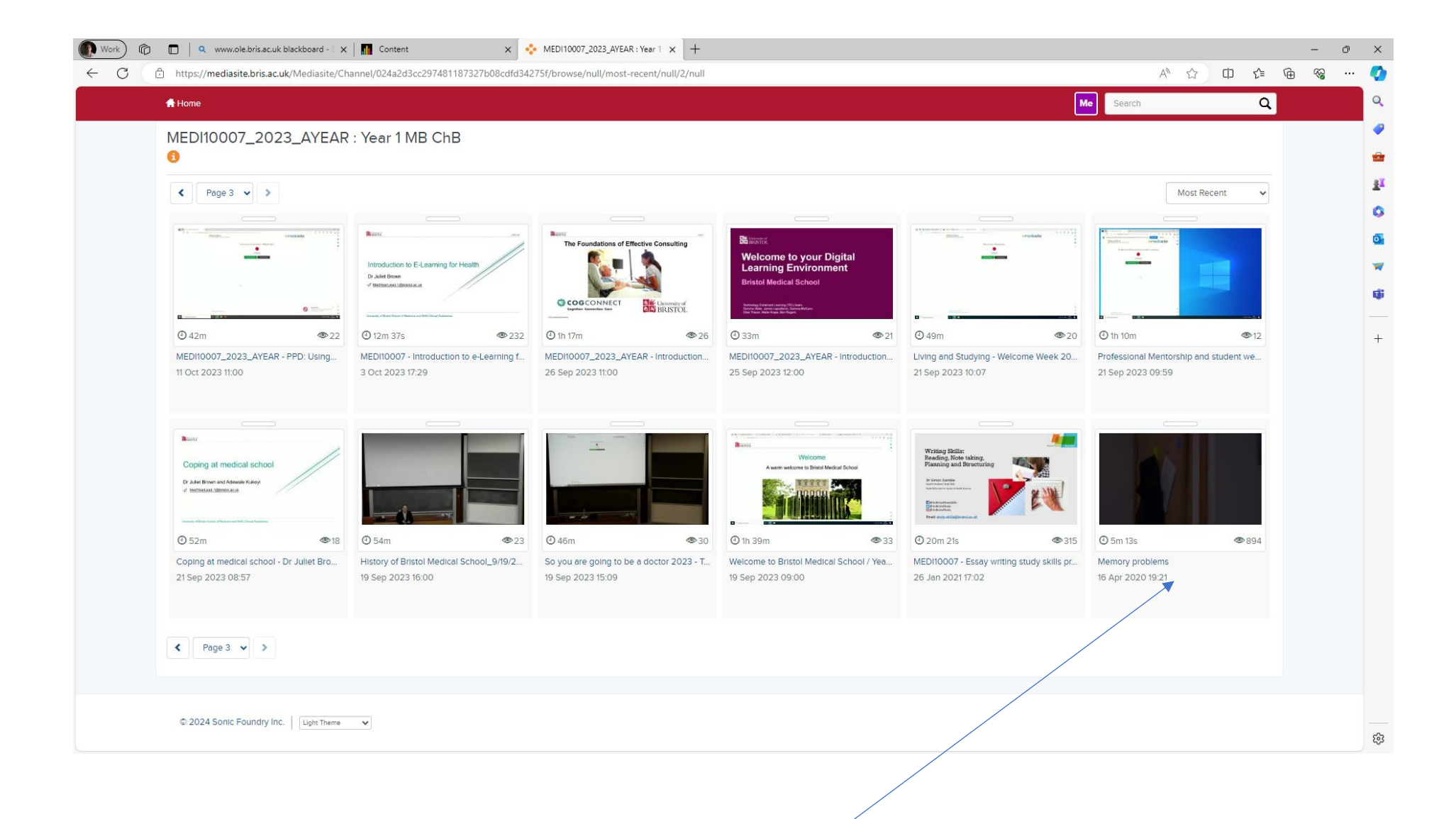